# UNIDEN DIGITAL VIDEO RECORDER UDVR45X4, UDVR85X4, AND UDVR85X8

# **QUICK START GUIDE**

This Quick Start Guide provides basic installation and setup procedures. For full details on UDVR system operations, go to www.uniden.com and download the detailed UDVR User Manual and to the UDVR product page to get the latest firmware.

### **GETTING STARTED**

You will need:

- A monitor or TV that supports VGA or HDMI input
- Screwdriver/power drill for mounting cameras

### WHAT'S IN THE BOX

| UDVR Receiver                  | Cameras - 4 or 8                                | Camera Power<br>supply - 1 or 2 |
|--------------------------------|-------------------------------------------------|---------------------------------|
| HDMI cable (6 ft)              | BNC/Power Camera<br>Cables (100 ft)<br>- 4 or 8 | DVR Power<br>supply             |
| 1 TB Hard Drive<br>(installed) | 1 Ethernet cable<br>(6 ft)                      | USB Mouse                       |
| Camera/Power<br>Splitter Cable | Quick Start Guide                               | Hex Keys                        |

If any items are missing or damaged, contact our Customer Care Line immediately at 800-658-8063. Never use damaged products!

*Need help? Get answers 24/7 at our website: www.uniden.com.* 

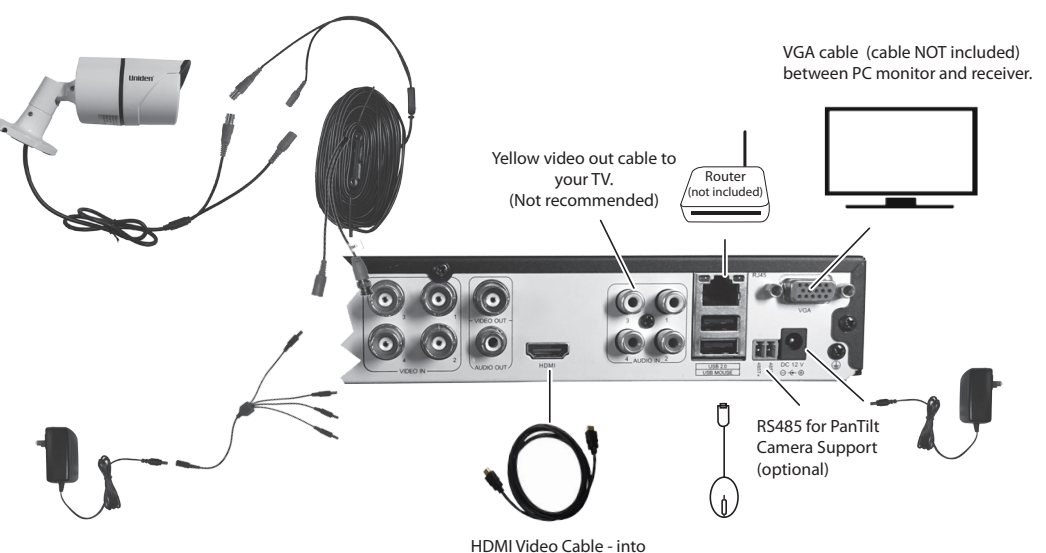

an HD TV or HD monitor

### HARDWARE CONNECTIONS

#### CONNECT CAMERA TO UDVR RECEIVER AND TO POWER

1. Connect camera's video out to BNC/Power Camera video connector and connect camera's power connector BNC/Power Camera power connector.

# The BNC connectors are labeled Camera side and DVR side.

- 2. Connect video connector on other end of BNC/Power Camera cable to DVR receiver camera port.
- Connect power connector on other end of BNC/Power Camera cable to one power connector on the Power/ Splitter cable.
- 4. Connect Power/Splitter cable to Power Adapter and plug Power Adapter into wall outlet.
- 5. Repeat with other cameras.

Connect each camera and cable to the DVR and verify operation before physically installing in its final location.

UDVR45x4 shown. UDVR85x8 equipped with respective number of video inputs.

#### **CONNECT MOUSE**

Plug the mouse into the DVR receiver USB port labeled USB MOUSE.

#### **CONNECT ROUTER**

Connect the router's ethernet cable to the DVR receiver's RJ45 slot.

# CONNECT VGA MONITOR OR HD TELEVISION TO DVR RECEIVER

Connect the DVR receiver to an HD television or monitor, or to a VGA monitor.

#### **Connecting to HD Television or Monitor**

- 1. Plug an HDMI cable into the DVR receiver's HDMI port.
- 2. Plug the other end into the HDMI port on the television.
- 3. Plug the HD TV's power cable into power.

#### **Connecting to VGA PC Monitor**

1. Plug a VGA cable (not included) into the DVR receiver port marked VGA.

- 2. Plug the other end of the VGA cable into the similar port on the back of the monitor.
- 3. Plug the monitor's power cable into power. Live video from your connected cameras will display on your monitor.

#### LOG IN

Log into the system to access all menus and features. When the UDVR hardware and cameras are connected and powered on, live video displays on the monitor screen.

- Using the mouse, right-click anywhere on the screen. The Multi Scolar Scolar Sco
- 3. The screen displays the default user name (admin) and there is no default password. Select *Login*.

It is strongly recommended you add a password to the admin account and to all other accounts you may add to the system.

To add the password, right click on mouse and go to Main Menu/Setup/Users. (This is also where you can add additional User accounts.)

4. The *LIVE video* screen displays again.

#### SET DVR TIME

IMPORTANT! Do not skip this step! You must set the date and time for recorded video files to be correctly tagged. If they are not tagged correctly, the Search Files functions will not work properly.

1. From the *Menu List*, select *Main Menu/Setup/Basic*. The *Basic* screen displays.

2. Select *Date & Time* tab.

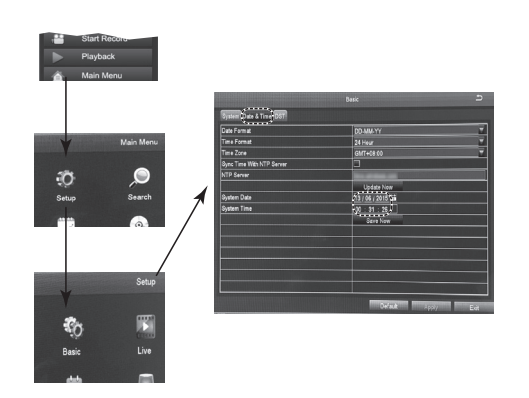

- 3. Set the date.
- 4. Set the time. Select *OK* from the pop up number keypad when you set the time.
- 5. Select *Apply* to save the date and time and return to the previous screen.

## **REMOTE ACCESS**

View live and recorded video remotely using an iOS or Android device and Uniden's ProHD App.

1. From the Apple App Store, Google Play, or the Amazon App store, download the Uniden ProHD app. Open the app. The *Create Account* 2. screen displays. OK Cancel Complete the fields and then select 3. OK. The Device List screen displays. Select the + icon at the top right 4. corner to add your DVR system to the app. The Add Device screen OK Cancel displays.

- 5. Name your DVR system. Select the QR code icon and scan the QR code label on top of the DVR box or the applicable QR code from *Main Menu/ Information/System* screen on the monitor. This will add the DVR Device ID code to the app. Select *OK*.
- 6. The *Device List* displays again, with your system now listed. Select your system and live video displays on your device.

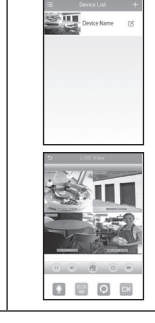

Go to www.uniden.com to download the complete User's Manual and to the UDVR product page to get the latest firmware.

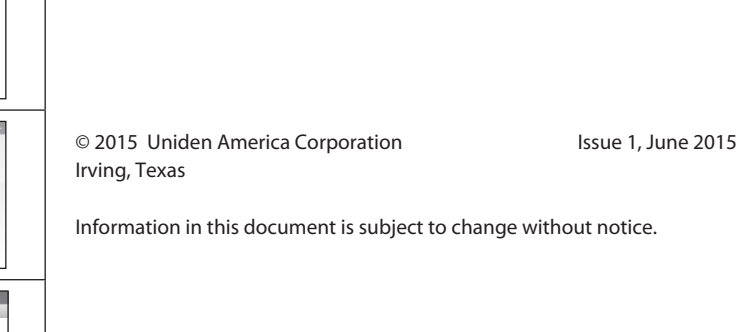